## Guidelines Of

### MORPHO Biometric Machine Installation

In Windows based Computer System

# Chapter 01

## <u>MORPHO Device Driver</u> <u>Installation</u>

#### 1. How to Install MARPHO Biometric Device Driver?

a. User can download the Driver link as below mentioned... http://dbt.mpdage.org/BioDevice Setup/Morpho RD 2.0.1.13 beta.zip

| ক্র. | कंपनी का<br>नाम | संपर्क व्यक्ति   | मोबाइल नं.                  | ई- मेल आईडी          | डाउनलोड<br>सेटअप | इंस्टालेशन<br>गाइड  |
|------|-----------------|------------------|-----------------------------|----------------------|------------------|---------------------|
| 1    | मॉर्फो          | श्री संजीव कुमार | 09999978047,<br>09267345384 | sales@itssolution.in | <u>डाउनलोड</u>   | <u>डाउनलोड</u> म्स् |

- b. User can copy & paste at the URL and press Enter key to download
- c. Right clicks on Biometric Device setup and extract the files
- d. After extract the setup file follow the below steps are...
  Clicks on "Morpho\_RD\_2.0.1.13\_beta" folder

| Name                         | Date modified      | Туре               | Size     |
|------------------------------|--------------------|--------------------|----------|
| JA EXE                       | 10/31/2017 12:13   | File folder        |          |
| 📕 MSI                        | 10/31/2017 12:13   | File folder        |          |
| ConfigSettings               | 10/24/2017 12:16   | Configuration sett | 1 KB     |
| 🛃 MorphoRdServiceL0SoftSetup | 10/4/2017 11:19 AM | Application        | 6,878 KB |

#### Clicks on MorphoRdServiceLOSoftSetup.exe file

|                            | Date modified      | Туре               | Size     |
|----------------------------|--------------------|--------------------|----------|
| EXE                        | 10/31/2017 12:13   | File folder        |          |
| 🕌 MSI                      | 10/31/2017 12:13   | File folder        |          |
| ConfigSettings             | 10/24/2017 12:16   | Configuration sett | 1 KB     |
| MorphoRdServiceL0SoftSetup | 10/4/2017 11:19 AM | Application        | 6,878 KB |

Right clicks on MorphoRdServiceLOSoftSetup.exe file, then clicks on "Run as administrator"

| Organize 👻 🖬 Oper | Share with 👻 New folder    |          |                                                |
|-------------------|----------------------------|----------|------------------------------------------------|
| 🔆 Favorites       | Name                       |          | Open                                           |
| Desktop           | EXE                        |          | Run as administrator                           |
| Downloads         | MSI                        |          | Troubleshoot compatibility                     |
| Recent Places     | ConfigSettings             | <b>6</b> | Scan with Microsoft Security Essentials        |
|                   | MorphoRdServiceL0SoftSetup |          | Share with                                     |
| Cas Libraries     |                            | 300      | Add to archive                                 |
| Documents         |                            |          | Add to "MorphoRdServiceL0SoftSetup.rar"        |
| J Music           |                            | -        | Compress and email                             |
| Pictures          |                            | -        | Compress to "MorphoRdServiceL0SoftSetup.rar" a |
| Videos            |                            | 1        | Extract files                                  |
|                   |                            |          | Extract Here                                   |
| Computer          |                            | 3        | Extract to MorphoRdServiceL0SoftSetup\         |
| -                 |                            | 5000     | Onen with WinRAR                               |

Click Yes button of User Account Control if appeared at screen other wise below screens are appeared step by step.....

After click on run as administrator

| B Setup - Morpho RD Service Driver |                                                                                                    | - 6 8                 |
|------------------------------------|----------------------------------------------------------------------------------------------------|-----------------------|
| Morpho RD Service Di               | river                                                                                                    |                       |
|                                    | Setur Internet                                                                                                    |                       |
|                                    | Instelling      Please wat while Satup installs Merpho BD Service Driver on your computer.      Image wat while Satup installs Merpho BD Service Driver on your computer.        Installing clevice drivers for 32 bit      Installing clevice drivers for 32 bit |                       |
|                                    | Cancel                                                                                                    |                       |
|                                    |                                                                                                    | 13-22 844             |
| 🚳 🖪 🗿 🧑 C 🔣 💏                      |                                                                                                    | 12/1 PM<br>10/31/2017 |

#### Note: Please Restart your Computer!

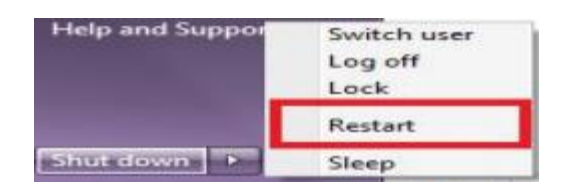

### Chapter 02

### MORPHO Biometric Activation In your System

### **2.** How to activate MORPHO Biometric Device in your system?

a. After installation setup on your pc open C drive and click on

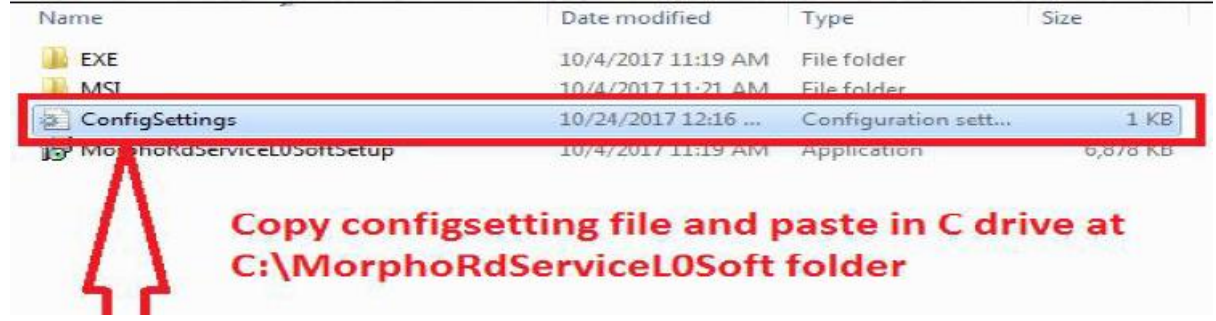

 b. After installation now restart Morpho service from "Search/Run Window"

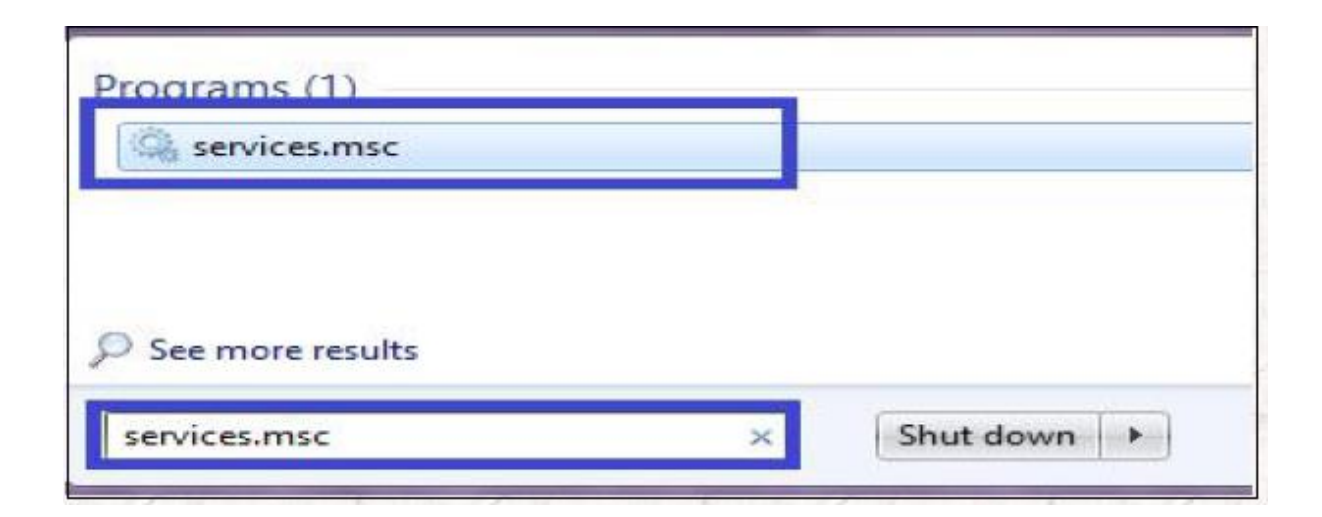

c. Right Clicks on "Morpho RD Services" menu and click on Restart option.

| ile Action View  | /Help                | Ib                    |              |         |                 |               |
|------------------|----------------------|-----------------------|--------------|---------|-----------------|---------------|
| Services (Local) | Services (Local)     |                       |              |         |                 |               |
|                  | Morpho RD Service    | Name                  | Description  | Status  | Startup Type    | Log On As     |
|                  |                      | G Machine Debug       | Supports Io  | Started | Automatic       | Local Syste   |
|                  | Stop the service     | Macromedia Lice       | Provides au  |         | Manual          | Local Syste.  |
|                  | Pause the service    | McAfee Framewor       | Shared com   | Started | Automatic       | Local Syste.  |
|                  | Trestain the service | McAfee McShield       | McAfee On    | Started | Automatic       | Local Syste.  |
|                  |                      | CAfee Task Man        | Allows sche  | Started | Automatic       | Local Syste.  |
|                  |                      | G McAfee Validation   | Provides val | Started | Automatic       | Local Syste.  |
|                  |                      | Media Center Exte     | Allows Med   |         | Disabled        | Local Service |
|                  |                      | Kicrosoft .NET Fr     | Microsoft    |         | Disabled        | Local Syste.  |
|                  |                      | G Microsoft .NET Fr   | Microsoft    |         | Automatic (D.,, | Local Syste.  |
|                  |                      | C Microsoft FTP Ser   | Enables this | Started | Automatic       | Local Syste.  |
|                  |                      | 🙀 Microsoft iSCSI Ini | Manages In   |         | Manual          | Local Syste.  |
|                  |                      | G Microsoft Softwar   | Manages so   |         | Manual          | Local Syste.  |
|                  |                      | C Mobile Broadban     | Provide serv |         | Disabled        | Local Syste.  |
|                  |                      | Morpho RD Service     |              | Started | 14 CE 14        | ste           |
|                  |                      | Morpho5mart US        | Provides co  | Started | Start           | ste.          |
|                  |                      | 🅼 Mozilla Maintena    | The Mozilla  |         | Stop            | ste.          |
|                  |                      | 🕞 Multimedia Class    | Enables rela |         | Pause           | ste.          |
|                  |                      | C MySQL56             |              | Started | Resume          | c S           |
|                  |                      | 🖏 Net Msmq Listene    | Receives act |         | Restart         |               |
|                  |                      | 🗟 Net.Pipe Listener   | Receives act | Started | -               | - Ivic        |
|                  |                      | 🖓 Net Tcp Listener A  | Receives act | Started | All Tasks       | * rvice       |
|                  |                      | •                     |              | (III    | Refresh         | ,             |
|                  | Catended (Standard / |                       |              |         | increase.       |               |

Now Morpho Bio Metric device has been started for further process...